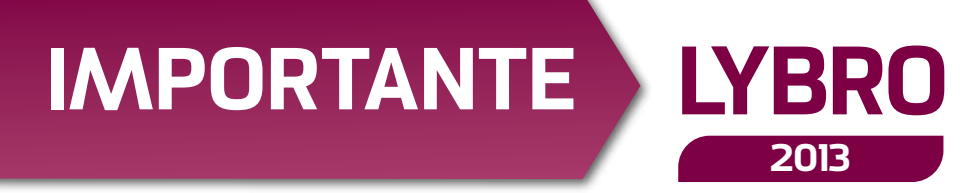

Egregio Cliente,

come da Sua richiesta le inviamo il software **Lybro 2013** con l'archivio delle opere scolastiche aggiornate al mese di **Giugno 2013**.

La nuova versione di Lybro 2013 si presenta con diverse migliorie rispetto alla versione precedente. Le novità del 2013 può consultarle dal sito www.lybro.it e, in particolare, le vogliamo segnalare l'importazione delle adozioni dal formato AIE.

La volontà di assicurare un servizio efficiente e tempestivo nella risoluzione delle problematiche inerenti l'utilizzo di Lybro, ci ha portato a migliorare il nostro **servizio di assistenza** che oggi diventa più **interattivo** grazie alla **teleassistenza** e con la continua disponibilità di aggiornamenti software tramite il servizio online **WebUp-date.** A tal proposito sono stati **velocizzati i nostri server web** per il download degli aggiornamenti e potenziate le nostre linee telefoniche per l'assistenza tecnica con l'aggiunta del numero **049 9460964**. Poiché alcune delle migliorie del programma nascono dalle Sue richieste, non esiti a contattarci per ulteriori suggerimenti.

Da tutto il team di Lybro, un augurio di Buon Lavoro.

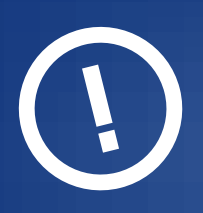

### Limitazioni sul funzionamento del programma

Ai clienti che l'anno precedente hanno acquistato una versione **Business** (scolastica + varia + cancelleria), **Professional** (scolastica + varia) o **Classic** (scolastica + cancelleria) di Lybro e che quest'anno hanno scelto soltanto di aggiornare la banca dati di scolastica **(Lybro Standard)**, si consiglia di installare il programma su una cartella diversa, per evitare di **BLOCCARE il funzionamento del magazzino** di cancelleria o l'archivio della banca dati di varia; in ogni caso, **l'aggiornamento della banca dati di varia** verrà automaticamente disattivato.

# Aggiornamento del programma

I CLIENTI CHE HANNO PROVVEDUTO AD AGGIORNARE IL PROGRAMMA TRAMITE INTERNET, NON DEVONO INSTALLARE LA PEN-DRIVE CONTENUTA NELLA SCATOLA.

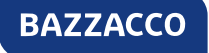

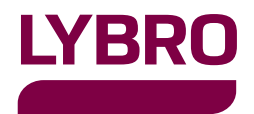

# IMPORTANTE

# Copia di salvataggio dei dati Come eseguire una copia

# dei dati con Backup

- Avviare Lybro e dal menu Servizi, selezionare la voce Backup.
- 2 Nella finestra Backup, selezionare la destinazione del backup premendo il pulsante Sfoglia.
- Oremere il pulsante Avvia backup.

**4** Seguire le indicazioni visualizzate a video.

Importante. Per fare delle copie di backup "sicure ed affidabili nel tempo" consigliamo l'uso delle "Memoria di massa esterne USB" con almeno 2GB di spazio.

# ATTENZIONE.

**Prima di procedere** con l'installazione dell'aggiornamento, eseguire una **copia di sicurezza dei dati** e/o di tutta la cartella dove è installato il programma **Lybro.** Chiudere tutte le eventuali postazioni di rete dove è installato il programma.

# Installazione del programma da pen-drive

#### Per l'installazione attenersi alle seguenti modalità

- 1 Aprire Windows e chiudere tutte le applicazioni eventualmente attive.
- Inserire la PEN-DRIVE in una porta USB. Il programma di installazione sarà avviato automaticamente. Se questo non dovesse succedere, dal menu Avvio/Start scegliere Esegui e digitare D:\ SETUP, dove D sta per la chiavetta USB.
- Il programma di installazione La guiderà con delle semplici istruzioni a video.
- 4 Al termine della procedura di installazione, verrà automaticamente avviato il nuovo programma.
- **5** Comparirà la finestra di dialogo **Aggiorna**.
- 6 Se questo non dovesse succedere, dal menu Servizi, selezionare Aggiorna archivi.
- Premere il pulsante Avvia. Rispondere premendo OK al messaggio di conferma.
- 8 Al termine dell'aggiornamento, procedere con l'eventuale recupero dei dati dalla versione 2012 di Lybro, come descritto in un paragrafo successivo.

Importante. Il programma e i dati dello scorso anno, se eventualmente ancora installato non sarà cancellato dalla nuova installazione di Lybro 2013, ma archiviato nell'anno fiscale 2012

### Webupdate - aggiornamento del programma tramite internet

Webupdate è la tecnologia che permette al programma di potersi aggiornare automaticamente connettendosi al nostro sito web, semplicemente premendo un tasto.

#### Come eseguire l'aggiornamento del programma

(!

- Avviare Lybro e dal menu Servizi, selezionare Webupdate.
- 2 Seguire le indicazioni visualizzate a video e se richiesto riavviare il computer.
- 3 Ripetere questa procedura su **tutti i computer della rete** dove è installato **Lybro**.

Per visualizzare le novità, le migliorie o le correzioni apportate al programma, dal menu ? (punto interrogativo) premere **News**.

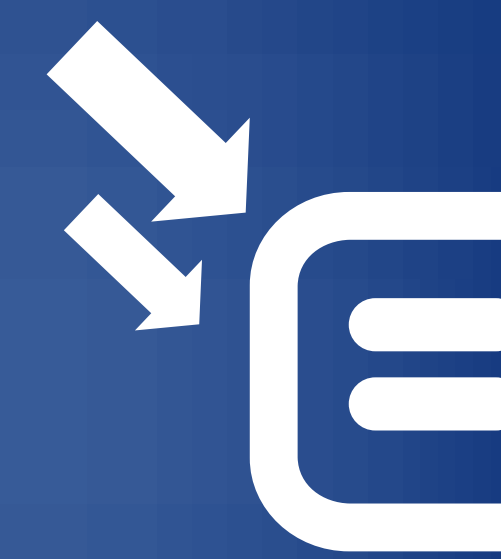

### Aggiornamento banca dati scolastica da internet

E' possibile aggiornare il programma e l'archivio dei testi scolastici direttamente da internet, senza la necessità di installare il programma dal CD-ROM.

#### Come eseguire l'aggiornamento della banca dati di scolastica

- 1 Aggiornare il programma Lybro con la procedura Webupdate, descritta al precedente paragrafo.
- Una volta aggiornato il programma alla nuova versione, avviare Lybro.
- 3 Dal menu Servizi, selezionare Nuova banca dati scolastica 2013.
- 4 Premere il pulsante **Aggiorna** e attendere l'aggiornamento della banca dati di scolastica.
- **5** Successivamente premere il pulsante **Chiudi** per terminare la procedura.
- 6 Al termine dell'aggiornamento, procedere con l'eventuale recupero dei dati dalla versione 2012 di Lybro, come descritto in un paragrafo successivo.

# (!)

**Importante.** Se la banca dati scolastica 2013 contiene già dei titoli, procedendo con l'aggiornamento, verranno tutti cancellati compreso le giacenze, i preacquisti, le rese, i conti deposito e le copie omaggio. Quindi l'aggiornamento DEVE essere EFFETTUATO UNA SOLA VOLTA.

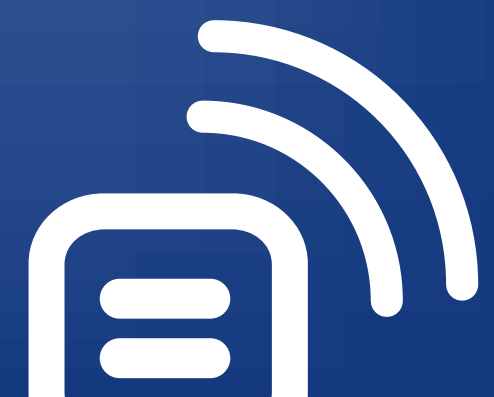

### Procedura per il recupero dei dati da LYBRO 2012

Di seguito è spiegato come effettuare il recupero dei dati dalla versione 2012 di Lybro alla nuova versione 2013.Il recupero dei dati DEVE ESSERE EFFETTUATO UNA VOLTA SOLTANTO, prestando particolare attenzione alle opzioni prescelte.

**Installare o aggiornare** il programma Lybro 2013. Al termine dell'installazione avviare Lybro 2013 e dal menu Servizi, selezionare Recupera archivi dati da Lybro 2012.

**3** Se si utilizza il **programma in rete**, avviare Lybro dal computer server.

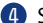

4 Selezionare le opzioni da aggiornare:

Editori: consente di riportare nell'anno 2013 l'abbinamento 2012 di editori e distributori.

Distributori: consente di riportare nell'anno 2013 l'abbinamento 2012 di editori e distributori e tutte le anagrafiche dell'archivio distributori.

Anagrafica scuole: consente di riportare all'anno 2013 i nomi delle scuole.

Elenco adozioni scuole: consente di riportare nell'anno 2013 tutte le liste 2012 dell'adottato delle scuole.

Anagrafica clienti: consente di riportare all'anno 2013 tutte le anagrafiche dei clienti.

AVVERTIMENTO: la classe e la sezione di ogni cliente rimane invariata e quindi quella dell'anno 2012.

Ordini clienti: consente di riportare nell'anno nuovo tutti gli ordini dei clienti inseriti nell'anno 2013.

Azzera acconti: consente di azzerare tutti gli acconti nel riporto dei dati dal 2012 al 2013. L'opzione Mantieni acconti 2012 consente di riportare al 2013 gli acconti di quest'anno.

Ritiro usato: riporto dei libri usati ritirati dall'anno 2012 al 2013.

Preacquisti, giacenze, scorta minima, rese, scaffale: consente di riportare i dati dall'anno 2012 all'anno 2013.

G Confermare l'operazione premendo il tasto Avvia.

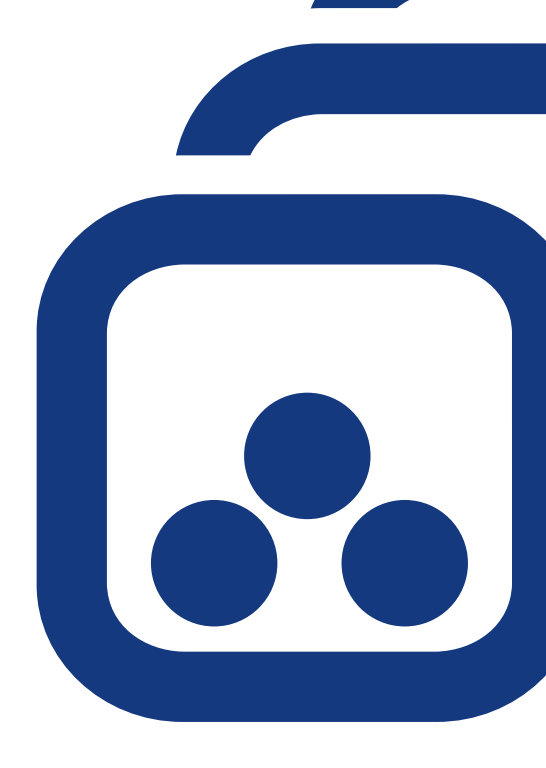

Nota. Gli abbinamenti distributori-editori per il Veneto sono aggiornati come da Catalogo Distributori 2013 ANARPE.

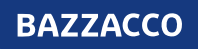